## 附件1 学籍异动网上申请操作方法-学生端

 登录上海理工大学教务处网站 <u>http://jwc.usst.edu.cn/</u>,点击飘窗进入"本科生新版教 务系统",账户和密码为**学校信息门户**的账户和密码。 如遗忘密码请联系学校信息办,电话:021-55270595。

|                                                                                                    |                                                                                                    | 网络首东 机构设备 铜香                                                                                                    | 新期度 学生场道  | 約示用地         | 教学日历                                                                                                   | 下統由心                                                                                                    | 新ば図線振な入口                                                                                                    |                                                                                                    |
|----------------------------------------------------------------------------------------------------|----------------------------------------------------------------------------------------------------|----------------------------------------------------------------------------------------------------|-----------|--------------|----------------------------------------------------------------------------------------------------|----------------------------------------------------------------------------------------------------|----------------------------------------------------------------------------------------------------|----------------------------------------------------------------------------------------------------|
|                                                                                                    | 1                                                                                                    | 2020年2月8日星期六                                                                                                    | LUNC TINE | and a second | 22.3 11.03                                                                                             | 1401-0                                                                                                    |                                                                                                    |                                                                                                    |
|                                                                                                    |                                                                                                    | 2019-2020学年第1学期本和                                                                                                    | 斗教学第24周   | 请输入3         | 代键字                                                                                                    | 0.1                                                                                                    | 展索                                                                                                    | ◎ 重要公告                                                                                                    |
|                                                                                                    |                                                                                                    | A Man A A                                                                                                    |           |              |                                                                                                    |                                                                                                    |                                                                                                    | > 关于杨帅等同学休学的                                                                                                    |
| <ul> <li>■ uoudadrza, dłątych ub, ski 4, żężych z r dnihłych ski 4, żężych z r dnihłych ski 4, żeżych z r dnih ub z dnih z dnih z</li></ul> |                                                                                                    | 通知公告                                                                                                    |           |              |                                                                                                    |                                                                                                    |                                                                                                    | > 退学决定书送达公告                                                                                                    |
| ・ 米丁県一・市田林県 株園市 株式園 山 日本 (1) (1) (1) (1) (1) (1) (1) (1) (1) (1)                                                                                                    |                                                                                                    | > 2019级数学类(理科实验班                                                                                                    | 本科生大类分流工  | 作的拟分流情       | 况公示                                                                                                    |                                                                                                    | 02-04 NEW                                                                                                    | > 休学通知书的送达公告                                                                                                    |
| ・ 大于印度: (2000 年 24日 25日 24日 24日 24日 24日 24日 24日 24日 24日 24日 24                                                                                                    |                                                                                                    | > 关于进一步做好疫情防控期                                                                                                    | 间春季学期开学本  | 科教学相关工       | 作的通知                                                                                                   |                                                                                                    | 01-28 NEW                                                                                                    | > 拟遗学通知书送达公告                                                                                                    |
|                                                                                                    |                                                                                                    | ▶ 关于取消寒假期间教务处弦                                                                                                    | 协服务安排的通知  |              |                                                                                                    |                                                                                                    | 01-28 NEW                                                                                                    | ▶ 上海理工大子2019-2020                                                                                                    |
|                                                                                                    |                                                                                                    | > 关于开展"双万"专业建设                                                                                                    | 青况摸底工作的通知 | 1            |                                                                                                    |                                                                                                    | 01-10                                                                                                    |                                                                                                    |
|                                                                                                    |                                                                                                    | > 往届生学历学位证书服务                                                                                                    | 百温馨提示     |              |                                                                                                    |                                                                                                    | 01-09 NEW                                                                                                    | - 40-31% (ž.                                                                                                    |
|                                                                                                    |                                                                                                    | 》关于做好2018级大类招生。                                                                                                    | 学生专业分流工作的 | 通知           |                                                                                                    |                                                                                                    | 12-09                                                                                                    | UC AS UL BE                                                                                                    |
|                                                                                                    |                                                                                                    | 关于"本科生新版教务系统                                                                                                    | "试运行的通知   |              |                                                                                                    |                                                                                                    | 06-09                                                                                                    |                                                                                                    |
| <ul> <li>● 上環理工大学商业構要提供專題的目的通知</li> <li>● 上環理工大学商业構要提供專題的目前通知</li> <li>● 日間</li> <li>● 上環理工大学商业構要提供專題的目前通知</li> <li>● 日前</li> <li>● 日前</li> <li>● ○</li> <li>● ○<td></td><td>关于开展2020年上海理工大</td><td>、学教学成果奖评选</td><td>工作的通知</td><td></td><td></td><td>01-14</td><td></td></li></ul>                                                                                                    |                                                                                                    | 关于开展2020年上海理工大                                                                                                    | 、学教学成果奖评选 | 工作的通知        |                                                                                                    |                                                                                                    | 01-14                                                                                                    |                                                                                                    |
|                                                                                                    | 务平台                                                                                                    | > 上海理工大学商业精英挑战                                                                                                    | 赛国际贸易专业竞  | 赛通知          |                                                                                                    |                                                                                                    | 01-13                                                                                                    | 课程中心                                                                                                    |
|                                                                                                    | -                                                                                                    |                                                                                                    | 二学期学籍电子主日 | 用工作的通知       |                                                                                                    |                                                                                                    | 01-13                                                                                                    |                                                                                                    |
|                                                                                                    |                                                                                                    | -de mai an Cusiness                                                                                                    | 1 报名的通知   |              |                                                                                                    |                                                                                                    | 01-07 NEW                                                                                                    | 教务管理系统(新<br>新名明日本の取得)                                                                                                    |
| ● 日本学科研究会会会演的通知       0.0.0         ● 日本学科研究会会会演的通知       0.0.0         ● 日本学校研究会会会演的通知       0.0.0         ● 日本       ● 日本         ● 日本       ● 日本                                                                                                    | fill                                                                                                    | 110-12 0 0                                                                                                    | 和等级考试成绩查  | 询的通知         |                                                                                                    |                                                                                                    | 01-06                                                                                                    | 執方號亏當的登末)<br>                                                                                                    |
| 中国学校会後報的通知       0.02         生日始な2020届生日朝林は主用一次体は特神核相关工作的通知       12.3         いいいいいいいいいいいいいいいいいいいいいいいいいいいいいいいいいいいい                                                                                                    |                                                                                                    | 新版教务系统                                                                                                    | 学安排的通知    |              |                                                                                                    |                                                                                                    | 01-03                                                                                                    | ●本科招生                                                                                                    |
| サ子教報2020届全日教報4主第一次学业/培報核相关工作的通知       12.20         ● 欧田市       ● 欧田市         ● 欧田市       ● 欧田市         ● 欧田市       ● 欧田市         ● 欧田市       ● 欧田市         ● 田市       ● ジカ田田         ● 田市       ● ジカ田田         ● 田市       ● ジロ         ● 田市       ● ジカ田田         ● 日本       ● ジロ         ● 日本       ● ジロ         ● 日本       ● ジロ         ● 日本       ● ジロ         ● 日本       ● ジロ         ● 日本       ● ジロ         ● 日本       ● ジロ         ● 日本       ● ジロ         ● 日本       ● ジロ         ● ジロ       ● ジロ         ● 日本       ● ジロ         ● ジロ       ● ジロ         ● ジロ       ● ジロ         ● ジロ       ● ジロ         ● ジロ       ● ジロ         ● ジロ       ● ジロ         ● ジロ       ● ジロ         ● ジロ       ● ジロ         ● ジロ       ● ジロ         ● ジロ       ● ジロ         ● ジロ       ● ジロ         ● ジロ       ● ジロ         ● ジロ       ● ジロ         ● ジロ       ● ジロ         ● ジロ       ● ジロ                                                                                                    |                                                                                                    |                                                                                                    | 0年春季学期跨校选 | 修课的通知        |                                                                                                    |                                                                                                    | 01-02                                                                                                    | 100 pt 20 10 10 10 10 10                                                                                                    |
|                                                                                                    |                                                                                                    | ▶ 关于做好2020届全百薪基                                                                                                    | +生第一次毕业预审 | 核相关工作的       | 通知                                                                                                    |                                                                                                    | 12-26                                                                                                    | 一时代制度开动(初)                                                                                                    |
| ● 用户名       ● 定用         ● 定用       定用用の         ● 定用       定用用の         ● 定用       定用用の         ● 定用       正用用の         ● 定用       正用用の         ● 定用       正用用の         ● 定用       正用用の         ● 定用       正用用の         ● 定用       正用用の         ● 定用       正         ● 定用       正         ● 定用       正         ● 定用       正         ● ご用       ●         ● ご用       ●<                                                                                                    |                                                                                                    |                                                                                                    |           |              |                                                                                                    |                                                                                                    |                                                                                                    |                                                                                                    |
| ▲ 用中名<br>● 密码<br>● 密码<br>● 图<br>● 图<br>● 图<br>● 图<br>● 图<br>● 图<br>● 图<br>● 图                                                                                                    | ()<br>)                                                                                                    | 上海理工大学                                                                                                    | ₽         |              | 尚达莱茵                                                                                                   | 印本                                                                                                    | 1贡登 �                                                                                                    | 帮助 📌 设为首页 🎓 加入                                                                                                    |
| ● 密約         (204)           ● 密約         (204)           ● 密約         (204)           ● 密約         (204)           ● 密約         (204)           ● 四月         (204)           ● 四月         (204)           ● 四日         (204)           ● 四日         (204)           ● 四日         (204)           ● 四日         (204)           ● 四日         (204)           ● 四日         (204)           ● 四日         (204)           ● 四日         (204)                                                                                                    | 0                                                                                                    | 上海理工大学                                                                                                    | <b>}</b>  |              | 学校新闻                                                                                                   | ]动态                                                                                                    | 安璧 �<br>●<br>>04学                                                                                                    | R的 ● 设为前页                                                                                                    |
| ▲ 空码<br>あに成時7<br>あに成時7<br>日本<br>をに成時7<br>日本<br>をに成時7<br>日本<br>のでする。<br>本<br>のでする。<br>の<br>の<br>の<br>の<br>の<br>の<br>の<br>の<br>の<br>の<br>の<br>の<br>の                                                                                                    |                                                                                                    | 上海理工大学                                                                                                    | A CONT    |              | 学校新闻                                                                                                   | ]动态<br>上理要闻                                                                                                    | ◆ 登录(<br>学校2                                                                                                    | R助 ● 设力前页 ◆ 加入<br>25                                                                                                    |
| 市設局:1 開設層:1 上端理工 01-30<br>上端理工大学財業市东医院設計志愿 01-20<br>上端理工大学財業市东医院設計志愿 01-24<br>校改号書节部夕奈切即间面守岗位数 01-23<br>200 1 2 3 4 5 * 今日天气 新設 今日天气 新設 ○ 02/08 旗子年正月十五 ○ 20/08 旗子年正月十五 ※ 外磁数 ※ 外磁数 ※ 外磁数 ※ 外磁数 ※ 外磁数                                                                                                    |                                                                                                    | 上海理工大学                                                                                                    |           |              | 学校新闻                                                                                                   | 1 <b>动态</b><br>上理要闻<br>8令,防控就是                                                                                                    | ◆ 登录(<br>学校2<br>建责任,上理                                                                                                    | R約 希 设力面页 含 加入<br>250<br>02-04                                                                                                    |
| 日本       日本       <                                                                                                    |                                                                                                    | 上海理工大人<br>1998                                                                                                    | ₽<br>.ov  |              | 学校新闻<br>疫情就是:<br>勠力同心                                                                                  | ] <b>动态</b><br>上理要闻<br>8令,防控就器<br>,在携手战疫                                                                                                    | ◆ 登录(<br>学校公<br>診责任,上理.<br>中践行初                                                                                                    | 特約 希 设方前页 全 加入<br>2音<br>02-04<br>01-31                                                                                                    |
| 日本       上海理工大学部署新型冠状病毒感染       01-24         社校院导春节船夕奈切起问道中岗位教       01-23         200 1 2 3 4 5 >         今日天气 新台         -3~4       公司         20208 用子申正月十五         公(200 用子申正月十五         ※       新校(職款         ※       新校(職款         ※       新校(職款         ※       新校(職款         ※       新校(職款         ※       新校(職款         ※       新校(職款         ※       新校(職款         ※       新校(職款         ※       ※         ※       ※         ※       ※         ※       ※         ※       ※         ※       ※         ※       ※         ※       ※         ※       ※         ※       ※         ※       ※         ※       ※         ※       ※         ※       ※         ※       ※         ※       ※         ※       ※         ※       ※         ※       ※         ※       ※         ※       ※                                                                                                    |                                                                                                    | 上海理工大人<br>Transmorter Barrier we Telever<br>1月日<br>1月日<br>1月日<br>1月日<br>1月日<br>1月日<br>1月日<br>1月日<br>1月日<br>1月日                                                                                                    | ₽<br>     |              | 学校新闻<br>疫情就是:<br>勤力同心<br>再动员!1                                                                         | 1<br>动态<br>上理要闻<br>参令,防控就品<br>,在携手战疫<br>明部署!再答求                                                                                                    | ◆ 登录(<br>学校2<br>登唐任,上理,<br>中致行初<br>际,上海理工                                                                                                    | R約 希 设力重页 会 加入<br>(22-04<br>01-31<br>01-30                                                                                                    |
| 今日天气 新会       第3 4 5 ×         今日天气 新会       部门公告         -3~4 定局部会会       約 1 2 3 4 5 ×         02/08 開子年近月十五       約 1 2 3 4 5 ×         102/08 開子年近月十五       約 1 2 3 4 5 ×         102/08 開子年近月十五       第5% 14技处 人事处         11 2 3 4 5 ×       10 2 0 4         11 2 3 4 5 ×       10 2 0 4         11 2 3 4 5 ×       10 2 0 4         11 2 3 4 5 ×       10 2 0 4         11 2 3 4 5 ×       10 2 0 4         11 2 3 4 5 ×       10 2 0 4         11 2 3 4 5 ×       10 2 0 4         11 2 3 4 5 ×       10 2 0 4         11 2 3 4 5 ×       10 2 0 4         11 2 3 4 5 ×       10 2 0 4         11 2 3 4 5 ×       10 2 0 4         11 2 3 4 5 ×       10 2 0 4         11 2 3 4 5 ×       10 2 0 4         11 2 3 4 5 ×       10 2 0 4         11 2 3 4 5 ×       10 2 0 4         11 2 3 4 5 ×       10 2 0 4         11 2 3 4 5 ×       10 2 0 4         11 2 3 4 5 ×       10 2 0 4         11 2 3 4 5 ×       10 2 0 4         11 2 3 4 5 ×       10 2 0 4         11 2 3 4 5 ×       10 2 0 4         11 2 3 4 5 ×       10 2 0 4         11 2 3 4 5 ×                                                                                                    |                                                                                                    | 上海理工大人<br>Andrew Parket we Televe<br>中名<br>語                                                                                                    |           |              | 学校新闻<br>疫情就是:<br>勤力同心<br>再动员!!<br>上海理工:                                                                | 口力态<br>上理要闻<br>参令,防控既遇<br>,在携手战疫<br>明部署!再答求<br>大学附属市乐图                                                                                                    | ◆ 登录(<br>学校2<br>登唐任,上理<br>中致行初<br>に!上海理工<br>読施拒ち愿                                                                                                    | R物 希 设力重页 会 加入<br>02-04<br>01-31<br>01-30<br>01-29                                                                                                    |
| 今日天气 新新       第第         -3~4 C       第第第第章         02/08 期子年正月十五       ※         ① 「「「「」」」」」」」」」」」       12 3 4 5 >         第二日本       第二日本         ① 「「」」」」」」」」       12 3 4 5 >         第二日本       第二日本         ○○○○       第二日本         ○○○○       第二日本         ○○○○       第二日本         ○○○○       第二日本         ○○○○○       第二日本         ○○○○○○○○○○○○○○○○○○○○○○○○○○○○○○○○○○○○                                                                                                    |                                                                                                    | <b>上海理工大</b> 体<br>1995<br>255<br>255<br>255                                                                                                    |           |              | 学校新闻<br>疫情就是:<br>勤力同心<br>再动员!!<br>上海理工:<br>上海理工:                                                       | 口力态<br>上理要闻<br>(1) 令,防控既遇<br>,在携手战疫<br>項部署! 再落容<br>大学附属市乐器                                                                                                    | ◆ 登录(<br>学校/<br>登唐任,上理,<br>中独行初<br>に!上海理工<br>読成臣护志愿<br>試術商感染。.                                                                                          | R物 希 设力重页 会 加入<br>02-04<br>01-31<br>01-30<br>01-29<br>01-24                                                                                                    |
| 今日天气 第8     部门公告       -3~4 ペ 局部多示<br>02/08 房子年正月十五 <ul> <li></li></ul>                                                                                                    |                                                                                                    | 上海理工大人<br>Preserve Baneway Particular<br>Press<br>SP<br>SP<br>SP<br>SP<br>SP<br>SP<br>SP<br>SP<br>SP<br>SP<br>SP<br>SP<br>SP                                                                                                    |           |              | 学校新闻<br>疫情就是#<br>勤力同心<br>再动员!!<br>上海理工:<br>上海理工:<br>た姿等者!                                              | 口力态<br>上理要闻<br>参令,防控就是<br>。在携手战度<br>項部署!再落算<br>大学部署新型兒<br>方前夕奈切點的                                                                                                    | ◆ 登录<br>学校2<br>書唐任,上理.<br>中致行初<br>に!上海理工<br>読施許志愿<br>3状病毒感染<br>9値中岗位款                                                                                   | R物 前设力前页 含加入<br>02-04<br>01-31<br>01-30<br>01-29<br>01-24<br>01-23                                                                                                    |
| 今日天气 第86<br>-3~4 <sup>C</sup><br>92/08 康子年正月十五<br><sup>1</sup><br><sup>2</sup><br><sup>2</sup><br><sup>2</sup><br><sup>2</sup><br><sup>2</sup><br><sup>2</sup><br><sup>2</sup><br><sup>2</sup>                                                                                                    |                                                                                                    | <b>上海理工大</b><br>1978<br>193<br>193<br>193<br>193<br>193<br>193<br>193<br>193<br>193<br>193                                                                                                    |           |              | 学校新闻<br>疫情就是:<br>勤力同心<br>再动员!!<br>上海理工:<br>上海理工:<br>松袋导着1                                              | 口力态<br>上理要间<br>参令,防控弧器<br>,在拥手战役<br>引部署   周篇容<br>大学部署新型派<br>大学部署新型派<br>大学部署新型派                                                                                                    | ◆ 登录4<br>学校2<br>登费任,上理<br>中致行初<br>11上海理工<br>政府事所说<br>3就得事所说<br>9值:学说位款<br>509 1 2 3                                                                     | R約 希 设力前页 ★ 加入<br>22-04<br>01-31<br>01-29<br>01-24<br>01-23<br>4 5 >                                                                                                    |
| -3~4 <sup>C</sup> 校労处     科技处     人事处       02/08 與子年正月十五     2019级数学类(運科实验班)本科生大类分     02-04       デ 繁外機構数     安水機数     关于进一步做好疫情防控期间看季学期开学本科     01-28       关于现间罩假期间教务处对外服务安排的通知     01-28                                                                                                    |                                                                                                    | <b>上海理工大</b> 体<br>1995<br>255<br>255<br>255<br>255                                                                                                    |           |              | 学校新闻<br>疫情就是#<br>勤力同心<br>再动员!!<br>上海理工:<br>上海理工:<br>松然导音1                                              | 口动态<br>上理要闻<br>多令,防控战<br>,在拥手战攻<br>明部署:目驾驾<br>大学时属市东臣<br>大学时属市东臣<br>方的心夕亲切型的                                                                                                    | ◆ 登录す<br>学校2<br>書唐任,上理,<br>中致行初<br>に十上海理工<br>読成師志思<br>記代商場原品<br>9値中尚位款<br>509 1 2 3                                                                     | R物 希 设力前页 会 加入<br>(2004)<br>01-31<br>01-30<br>01-29<br>01-24<br>01-23<br>4 5 >                                                                                                    |
| 02/08 康子年正月十五         2019级数学类(建科实验班)本科生大类分         02-04           ⑦         繁外线理数<br>回         デ         察交播数         人子田一步做好疫情防控期间看季学期开学本科         01-28           关于取消薄载照间数势处对外服务安排的通知         01-28         人子取消薄载照间数势处对外服务安排的通知         01-28                                                                                                    |                                                                                                    | 上海理工大人<br>1948<br>1948<br>1948<br>1948<br>1958<br>1958<br>1958                                                                                                    |           |              | 学校新闻<br>疫情就是#<br>勤力同心<br>再动员!!<br>上海理工:<br>上海理工:<br>拉该导音1<br>部门公告                                      | 上理要項<br>を令、防控処遇<br>、在携手必攻<br>同部署:目留等<br>大学部署新型院<br>方能ク強切型が                                                                                                    | ◆ 登录<br>学校2<br>登通任,上理,<br>中独行初<br>に!上海理工<br>読成臣師志愿<br>記状商場係員<br>30(會今尚位款<br>50(9 1 2 3                                                                  | R物 希 设力前页 会 加入<br>225<br>02-04<br>01-31<br>01-30<br>01-29<br>01-24<br>01-23<br>4 5 > >                                                                                                    |
|                                                                                                    | →BX <sup>4</sup>                                                                                                    | 上海理工大小<br>四日<br>日本<br>日本<br>日本<br>日本                                                                                                    |           |              | 学校新闻<br>皮情就是<br>努力同心<br>可动员!!<br>上海理工:<br>上海理工:<br>松蕊等者1<br>部门公告<br>数劣                                 | 上理要項<br>- 上理要項<br>- 金々、防控残遇<br>- 在勝手战役<br>明部署 1 周端<br>- 新学校復<br>- 明部署<br>- 新学校復<br>- 新学校復<br>- 新学校<br>- 新学校復<br>- 新学校復<br>- 新学校復<br>- 新学校復<br>- 新学校復<br>- 新学校復<br>- 新学校復<br>- 新学校復<br>- 新学校復<br>- 新学校復<br>- 新学校復<br>- 新学校復<br>- 新学校復<br>- 新学校復<br>- 新学校復<br>- 新学校復<br>- 新学校<br>- 新学校<br>- | ◆ 登录<br>学校2<br>建築任,上理,<br>中独行初<br>に1上海理工<br>読成語声志思<br>対病毒感染<br>509 1 2 3<br>科技处                                                                         | <ul> <li>R物 余 设力前页 会 加入</li> <li>225</li> <li>02-04</li> <li>01-31</li> <li>01-30</li> <li>01-29</li> <li>01-24</li> <li>01-23</li> <li>4 5 &gt;</li> <li>人事处上</li> </ul>                                                                                                    |
| ⑦ 素外機構数 № 穿衣機数 水丁進一戸総灯投間が圧倒り優芽子相方子を有 01-28 第大規範 ※ 算衣機数 水丁進一戸総灯投間が圧倒り優芽子相方子を有 01-28                                                                                                    | ●日天 <sup>4</sup><br>-3~<br>02/05 原子                                                                                                    | 上海理工大小<br>四日<br>四日<br>日本<br>日本<br>日本<br>日本<br>日本                                                                                                    |           |              | 学校新闻<br>皮情就是#<br>劲力同心<br>再动员!!<br>上海理工:<br>上海理工:<br>上海理工:<br>乾德导者!<br>部门公告<br>数分:<br>2019/48.85        | 上理要闻<br>参令,防控恐疫<br>在携手站疫<br>月部層1両痛安<br>大学防衛行動の<br>時前の分辨の動向                                                                                                    | ◆ 登录<br>学校2<br>登唐任,上理,<br>中班行初<br>に1上海理工<br>記述四書所改成<br>509 1 2 3<br>科技处<br>和技处<br>研究には土地公                                                               | R物 希 设力前页 会 加入<br>(2)<br>02-04<br>01-33<br>01-30<br>01-29<br>01-24<br>01-23<br>4 5 >                                                                                                    |
| 关于取得革假期间数势处对外散势安排的通知 01-28                                                                                                    | ●日天年<br>-3~<br>02/05 勝子                                                                                                    | 上海理工大小<br>四日<br>1月日<br>1月日<br>1月日<br>1日<br>1日<br>1日<br>1日<br>1日<br>1日<br>1日<br>1日<br>1日<br>1日<br>1日<br>1日<br>1日                                                                                                    |           |              | 学校新闻<br>疫情就是:<br>勤力同心<br>再动员!!<br>上海理正<br>上海理正<br>检德导春1<br>部门公告                                        | 上理要闻<br>步生要要闻<br>多令,防控恐旋<br>方志彌手於疫<br>列部層 ! 両痛穿<br>大学附編新型記<br>方筋少奈切型的<br>か<br>少<br>、<br>、<br>、<br>、<br>、<br>、<br>、<br>、<br>、<br>、<br>、<br>、<br>、                                                                                                    | ◆ 登录日                                                                                                    | R約 ● 设力前页 ● 加入       22-04       01-31       01-32       01-34       01-32       4       5                                                                                                    |
|                                                                                                    | ●日天年<br>-3~<br>02/05 開子                                                                                                    | と<br>後<br>1978<br>1978      |           |              | 学校新闻<br>疫情就是:<br>勤力同心:<br>上海理正:<br>上海理正:<br>检须导着:<br>部门公告<br>数5;<br>2019级数<br>关于进一;<br>45;             | 130次<br>上理要闻<br>多令、防控既是<br>、在博手站设<br>項部署 ! 再编算<br>大学附属市东语<br>大学附属市东语<br>55前夕亲切影炉<br>************************************                                                                                                    | ◆ 登录日<br>学校2<br>計算任,上理<br>中致行初<br>に1.上時理工<br>認識許改選<br>3次得書斯論<br>509 1 2 3<br>科技处<br>班)本科生大英分<br>2期问書学期用学本科                                              | R約 希 设力前页 会 加入       2264       01-31       01-32       01-24       01-23       4 5 >                                                                                                    |
|                                                                                                    | <ul> <li>(一)</li> <li>(二)</li> <li>(二)<td>は<br/>は<br/>は<br/>は<br/>な<br/>で<br/>は<br/>で<br/>で<br/>で<br/>の<br/>で<br/>の<br/>の<br/>の<br/>で<br/>の<br/>で<br/>の<br/>で<br/>の<br/>の<br/>の<br/>で<br/>の<br/>で<br/>の<br/>の<br/>の<br/>の<br/>の<br/>で<br/>の<br/>で<br/>の<br/>の<br/>の<br/>の<br/>の<br/>の<br/>の<br/>の<br/>の<br/>の<br/>の<br/>の<br/>の</td><td></td><td></td><td>学校新闻<br/>変情就是。<br/>数力同心11<br/>上海理工<br/>拉该导音1<br/>部门公告<br/>数57<br/>2019级数<br/>关于开眼词和<br/>关于开眼词和</td><td>口动态<br/>上理要问<br/>他令,防持致恐<br/>在两手站设<br/>可部署:再等部<br/>学弟们属市东思<br/>方前少亲切型的<br/>方前少亲切型的</td><td>◆ 登录日<br/>学校2<br/>計量任,上理<br/>中然行初<br/>に1上局理工<br/>読施許志惑<br/>対抗商毒感染<br/>509 1 2 3<br/>科技处<br/>班)平科生大英分<br/>2期问着等学期开学本系<br/>23分析服务安排的通知<br/>工大学教学成果实评</td><td>R約 希 设力前页 会 加入       22-04       01-31       01-32       01-22       01-24       01-22       01-24       01-22       01-28       01-28       01-28       01-28       01-28       01-28       01-28       01-28       01-28       01-28       01-28       01-28       01-28       01-28       01-28       01-28       01-28       01-28       01-28       01-28       01-28       01-28       01-28       01-28       01-34</td></li></ul> | は<br>は<br>は<br>は<br>な<br>で<br>は<br>で<br>で<br>で<br>の<br>で<br>の<br>の<br>の<br>で<br>の<br>で<br>の<br>で<br>の<br>の<br>の<br>で<br>の<br>で<br>の<br>の<br>の<br>の<br>の<br>で<br>の<br>で<br>の<br>の<br>の<br>の<br>の<br>の<br>の<br>の<br>の<br>の<br>の<br>の<br>の                                                                                                    |           |              | 学校新闻<br>変情就是。<br>数力同心11<br>上海理工<br>拉该导音1<br>部门公告<br>数57<br>2019级数<br>关于开眼词和<br>关于开眼词和                  | 口动态<br>上理要问<br>他令,防持致恐<br>在两手站设<br>可部署:再等部<br>学弟们属市东思<br>方前少亲切型的<br>方前少亲切型的                                                                                                    | ◆ 登录日<br>学校2<br>計量任,上理<br>中然行初<br>に1上局理工<br>読施許志惑<br>対抗商毒感染<br>509 1 2 3<br>科技处<br>班)平科生大英分<br>2期问着等学期开学本系<br>23分析服务安排的通知<br>工大学教学成果实评                  | R約 希 设力前页 会 加入       22-04       01-31       01-32       01-22       01-24       01-22       01-24       01-22       01-28       01-28       01-28       01-28       01-28       01-28       01-28       01-28       01-28       01-28       01-28       01-28       01-28       01-28       01-28       01-28       01-28       01-28       01-28       01-28       01-28       01-28       01-28       01-28       01-34 |
| 上海理工大学商业精英挑战赛国际贸易专业购费。01-13                                                                                                    | <ul> <li>今日天年</li> <li>ろこの</li> <li>うの</li> <li>うの</li></ul>                                                                                                    | は海理工大学<br>10日本<br>10日本<br>11日本<br>11日本<br>1 |           |              | 学校新闻<br>皮情就是<br>弱力同心<br>上海理工<br>上海理工<br>上海理工<br>上海理工<br>2019级数<br>关于进一<br>关于取得<br>关于取得<br>关于取得<br>上海理工 | 日式の本<br>上理要項<br>を参、防控処遇<br>、在携手必じ役<br>同部署:目南第5<br>大学部署新型成<br>大学部署新型成<br>た大学部署新型成<br>た大学部署新型成<br>た大学部署新型成<br>ののの<br>たた<br>学学典(運科実验<br>を<br>かの)子の<br>のののの<br>ののの<br>ののの<br>ののの<br>ののの<br>ののの<br>ののの                                                                                                    | ◆ 登录日<br>学校2<br>書類任,上理,<br>中致行初<br>に1上局理工<br>読施許志愿<br>お代商場感染<br>509 1 2 3<br>科技处<br>班)本科生大类分<br>2期间看手学期开学本系<br>233 小服务安排的通知<br>工大学教学成果实评<br>站线真国际贸易专业算者 | R物 前设方面页 含加入       2204       01-31       01-30       01-29       01-24       01-23       4       5       02-04       01-23       4       01-28       01-28       01-14       1                                                                                                    |

 点击"报名申请一学籍异动申请"后,阅读"学籍异动申请须知",点击"已阅读"后, 进入具体学籍异动申请界面

| 上海理工大学                                                                                                 |                                               |                                                                               |                                      |              | 0 |
|----------------------------------------------------------------------------------------------------|-----------------------------------------------|-------------------------------------------------------------------------------|--------------------------------------|--------------|---|
| 报名申请• 信息缘护•                                                                                            | 造課・ 信息度向・                                     | 教学评价• 毕业设计(论文)•                                                               |                                      |              |   |
| 李羅异动申请<br>辅修报名<br>重修报名                                                                                 | 0                                             |                                                                               |                                      |              |   |
| 学生转专业申请<br>考级项目报名<br>教堂项目报名                                                                            |                                               |                                                                               |                                      |              |   |
| 学生成绩学分认定申请<br>补考确认<br>学生说的[14:0]                                                                       |                                               |                                                                               |                                      |              |   |
| 校內課程發代申请<br>校外课程学分节点替代申请                                                                               |                                               |                                                                               |                                      |              |   |
|                                                                                                    |                                               |                                                                               |                                      |              |   |
|                                                                                                    |                                               |                                                                               |                                      |              |   |
|                                                                                                    |                                               |                                                                               |                                      |              |   |
|                                                                                                    |                                               |                                                                               |                                      |              |   |
| 学籍异动申请                                                                                                 |                                               |                                                                               |                                      |              |   |
| 一、办理方法及流程:                                                                                             |                                               |                                                                               | 学籍异动申请须知                             |              |   |
| 点击相应学籍异动按钮,<br>联系方式与上传附件为成<br>二、上传附件的说明(若<br>1、必须上传材料——《学籍                                             | ,填写信息后提交,】<br>多填选项。<br>満上传多份材料,请<br>得动办理的家长知時 | 网上流转办结后,申请即时生效。<br><mark>转必合井为一份PDF文档,命名</mark><br><sup>新书》</sup> (学生、家长手写签名) | 方式:异动类別+学号+姓名):                      |              |   |
| 请辅导员协助审核。<br>模板详见教务处网站:<br>2、按需上传材料——《追调                                                               | 申请表》                                          | 1                                                                             |                                      |              |   |
| (小学的学生必须退造本学期)<br>请教学秘书协助审核(<br>模板详见教务处网站:                                                             | 已远所有课程,右下<br>若有已考试且尚未录                        | 字期也有远课,请分字期一开唱。<br>入成绩的课程,可申请保留选课)                                            | 5在《追崃中调表》中;<br>己录,但务必谓任课老师签字确认);     |              |   |
| 3、按照工程初44 例前<br>因病休学、复学的学生<br>三、学籍异动申请中务必<br>由于学生在低年级时按则<br>为原始第二百百百百百万百万百万百万百万百万万万万万万万万万万万万万万万万万万万万万万 | 電经 <u>卫生料审核</u> ,请<br>准确填写学籍异动后<br>照大类培养,请办理  | 上传病例等材料;<br>5 <b>的学籍信息</b><br>复学、就级、降级的学生,务必 <sup>3</sup>                     | 与 <mark>辅导员或教学秘书确认学籍异动后的年级、</mark> 4 | 学院、专业名称与行政班。 |   |
| が埋 <del>子相</del> 异切后陸攻主<br>就级申请只针对应征入(                                                                 | 人卖培养的学生,不<br>五学生。                             | ·罗加专业方流,专业方流的直接》                                                              | 行动差吨吸用/专业培养。                         |              |   |
|                                                                                                    |                                               |                                                                               |                                      |              |   |
|                                                                                                    |                                               |                                                                               | 已將这 💿                                |              |   |
|                                                                                                    |                                               |                                                                               |                                      |              |   |
| 必须自己为由法                                                                                                |                                               |                                                                               |                                      |              |   |

| 2019-2020 学年 1 学期的学籍异动申讨 | 青,可申请的异动类别有: |    |        |
|--------------------------|--------------|----|--------|
| De 42                    | 不做时间限制       | 調板 | 不做計阅限制 |
| 超长李年                     | 不做时间限制       | 体学 | 不做时间限制 |
| 選挙                       | 不做时间限制       |    |        |